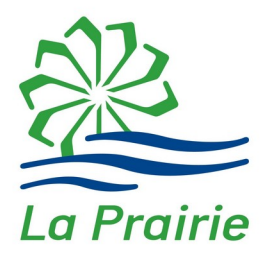

# Guide d'utilisation pour la réservation de terrains de TENNIS et de PICKLEBALL en ligne

Service des loisirs, de la culture et de la vie communautaire Mai 2019 Mise à jour Mai 2020 La Ville de La Prairie vous offre maintenant la possibilité de réserver en ligne un terrain de tennis ou de pickleball aux parcs suivants :

#### TENNIS :

- Parc Optimiste-Paul-Godin, 2 terrains (385, rue Longtin)
- Parc Émilie-Gamelin, 2 terrains (175, boulevard des Mésanges)
- Parc Thomas-Auguste-Brisson, 2 terrains (210, avenue de Balmoral)

#### PICKLEBALL :

• Parc Émilie-Gamelin, 3 terrains (175, boulevard des Mésanges)

par le biais de votre compte loisirs. Vous trouverez ci-dessous la procédure à suivre pour effectuer une réservation.

#### AU PRÉALABLE :

- Procurez-vous la carte-privilèges au Service des loisirs et à la Bibliothèque Léo-Lecavalier (500, rue Saint-Laurent). Cliquer <u>ICI</u> pour plus de détails (*Carte-privilèges et carte de bibliothèque*);
- Mentionnez que vous désirez réserver des terrains de tennis ou de pickleball en ligne et on procédera à l'activation de votre compte en ligne (si vous ne l'avez pas déjà);
- Vous recevrez un courriel vous demandant de cliquer sur le lien à l'intérieur du texte du courriel (en bleu) vous permettant de créer votre mot de passe.

#### **CONNEXION AU SITE :**

À partir du lien suivant : <u>http://www.ville.laprairie.qc.ca</u>, vous pouvez accéder à votre profil en ligne via l'onglet « Services en ligne » sous le menu *Réservation de terrain de tennis ou de pickleball.* 

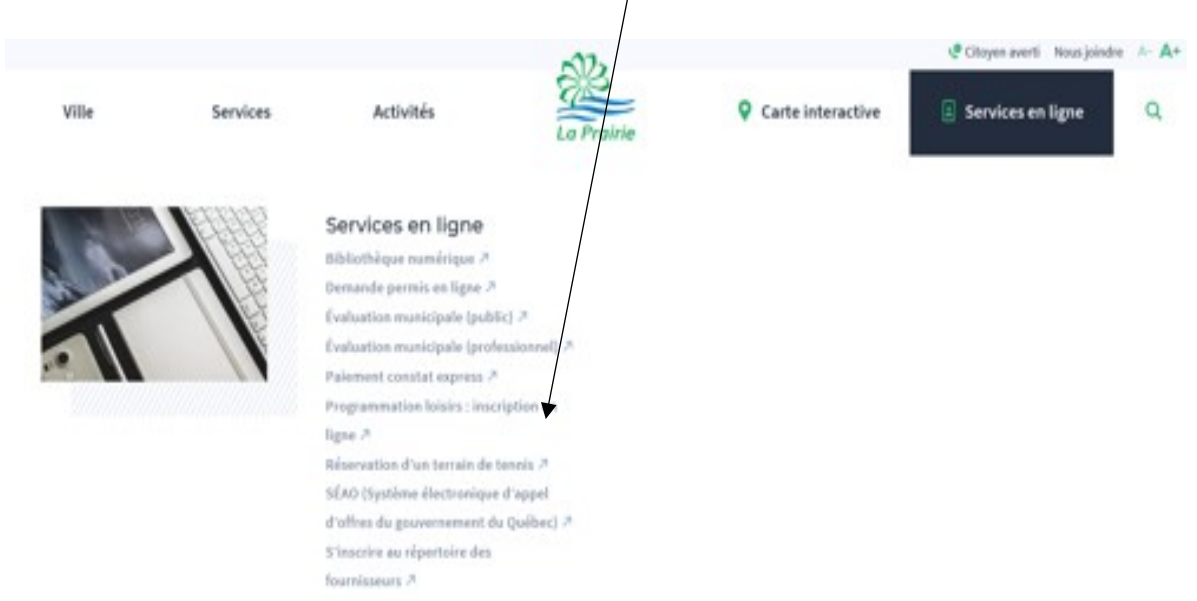

Vous accédez à cette page.

Inscrivez votre courriel et votre mot de passe.

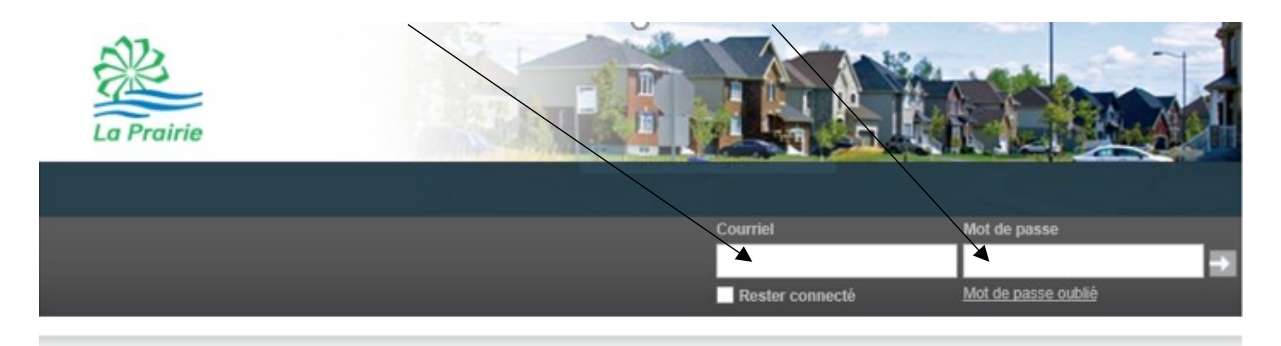

## Réservation d'un terrain

La fenêtre suivante apparaît :

|         | AccèsCité                                | -Loisirs                                 | Calendrier                                            | Approbation                                                           |   |         | Panier d'achat<br>Aucun article<br>0.00 \$ | <b>;</b> |
|---------|------------------------------------------|------------------------------------------|-------------------------------------------------------|-----------------------------------------------------------------------|---|---------|--------------------------------------------|----------|
| Accès   | sCité-Loi                                | isirs                                    |                                                       |                                                                       |   |         |                                            |          |
| Accueil | Mon profil                               | Activités ▼                              | Réservations                                          |                                                                       |   |         |                                            |          |
| Accue   | eil                                      |                                          |                                                       |                                                                       |   |         |                                            |          |
|         | Accueil                                  |                                          |                                                       |                                                                       |   | Activ   | ités                                       |          |
|         | Pour être inf                            | formés rapide                            | ment sur les activit                                  | tés, abonnez-vous à                                                   |   |         |                                            |          |
|         | 1 miolettre                              |                                          |                                                       |                                                                       | ▼ | Réserva | ations                                     |          |
|         |                                          | À VÉRIFIER A                             | VANT LA PÉRIODE D'I                                   | NSCRIPTIONS                                                           |   | Monin   | rofil                                      |          |
|         | Afin de suivre l'é<br>la confidentialité | évolution de la sé<br>é de vos transacti | curité pour le paiement e<br>ons et de vos données, v | en ligne et de continuer d'assurer<br>vous devrez dorénavant utiliser |   | mon p   | a o m                                      |          |
|         | une version réc                          | ente de votre nav                        | igateur pour procéder au                              | u paiement en ligne. Les                                              |   |         |                                            |          |

Sélectionnez « Réservations » et la fenêtre suivante apparaît :

#### AccèsCité-Loisirs

| Accueil | Mon profil | Activités ▼ | Réservations |                              |
|---------|------------|-------------|--------------|------------------------------|
| Accueil |            |             |              |                              |
|         | Réservatio | ons         |              | Consulter les disponibilités |
|         |            |             |              |                              |

Cliquez sur « Consulter les disponibilités » et la fenêtre suivante apparaît :

| Réser   | vation: Consultation | on des disponi    | bilités         |            |   |  |  |
|---------|----------------------|-------------------|-----------------|------------|---|--|--|
| Pour qu | elles dates désirez- | vous vérifier les | disponibilités? |            |   |  |  |
| Date :  | 2019-04-17           |                   |                 |            |   |  |  |
| De :    | 07:00                | G                 | à:              | 23:00      | G |  |  |
|         |                      |                   |                 |            |   |  |  |
| Pour qu | el type de plateau d | ésirez-vous effe  | ectuer une rése | rvation?   |   |  |  |
| Reche   | rcher par mots-clé   | s Rechercher      |                 | Rechercher | 1 |  |  |
|         |                      |                   |                 |            |   |  |  |

Sélectionnez la date et la plage horaire. À la question *Pour quel type de plateau...*, inscrivez TENNIS ou PICKLEBALL et appuyez sur « rechercher » pour sélectionner le terrain désiré :

| Iom       Adress         Terrain de tennis Optimiste-Paul-Godin # 2       38         (plus de détails)       9         Terrain de tennis Émilie-Gamelin # 1       17         (plus de détails)       9         Terrain de tennis Émilie-Gamelin # 1       17         (plus de détails)       9         Terrain de tennis Émilie-Gamelin # 2       17         (plus de détails)       9         Terrain de tennis Émilie-Gamelin # 2       17         (plus de détails)       9         Tennis de tennis Thomas-Auguste-Brisson # 1       21 | e Capacité<br>5, rue Longtin<br><u>/oir sur la carte</u><br>5, boul. des Mésanges<br><u>/oir sur la carte</u> |
|----------------------------------------------------------------------------------------------------|----------------------------------------------------------------------------------------------------|
| Terrain de tennis Optimiste-Paul-Godin # 2       38         (plus de détails)       •         Terrain de tennis Émilie-Gamelin # 1       17         (plus de détails)       •         ✓       Terrain de tennis Émilie-Gamelin # 2         (plus de détails)       •         ✓       Terrain de tennis Émilie-Gamelin # 2         (plus de détails)       •         ✓       Ternin de tennis Émilie-Gamelin # 2         (plus de détails)       •         Tennis de tennis Thomas-Auguste-Brisson # 1       21                              | 5, rue Longtin<br><u>/oir sur la carte</u><br>5, boul. des Mésanges<br><u>/oir sur la carte</u>               |
| Terrain de tennis Émilie-Gamelin # 1       17         (plus de détails)       9         Terrain de tennis Émilie-Gamelin # 2       17         (plus de détails)       9         (plus de détails)       9         Ternain de tennis Émilie-Gamelin # 2       17         (plus de détails)       9         Tennis de tennis Thomas-Auguste-Brisson # 1       21                                                                                                    | 5, boul. des Mésanges<br><u>/oir sur la carte</u>                                                             |
| Terrain de tennis Émilie-Gamelin # 2   17   (plus de détails)     Tennis de tennis Thomas-Auguste-Brisson # 1   21                                                                                                    |                                                                                                    |
| Tennis de tennis Thomas-Auguste-Brisson # 1 21                                                                                                    | 5, boul. des Mésanges<br><u>/oir sur la carte</u>                                                             |
| (plus de détails)                                                                                                    | ), avenue Balmoral<br><u>/oir sur la carte</u>                                                                |
| Terrain de tennis Thomas-Auguste-Brisson # 2 21 (plus de détails)                                                                                                    | ), avenue Balmoral<br><u>/oir sur la carte</u>                                                                |

Cochez sur le plateau désiré et appuyez sur « Afficher ».

Si la fenêtre suivante s'affiche, le terrain demandé n'est pas disponible. Appuyez sur « précédent » pour choisir un autre terrain.

| Rése  | ervation: Zonsultation des disponibilités                                      |
|-------|--------------------------------------------------------------------------------|
| Précé | ident                                                                          |
| Auj   | iourd'hui 🕢 🕨 🛱 18 mai 2019                                                    |
|       | Terrain de tennis Thomas-Auguste-Brisson # 2                                   |
|       | sam. 5/18                                                                      |
| 13:00 | * Non disponible pour réservation en ligne<br>Cliquez ici pour plus de détails |
| Confi | rmer la réservation                                                            |

Si la fenêtre suivante s'affiche :

|         | K                                                      | Я |
|---------|--------------------------------------------------------|---|
| 14:00   |                                                        |   |
| 15:00   | Disponible de 15:00 à 16:00 ( <u>Plus de détails</u> ) | 1 |
|         | <u>Cliquez ici</u> pour réserver                       |   |
| 16:00   | Disponible de 16:00 à 17:00 ( <u>Plus de détails</u> ) |   |
|         | Cliquez ict pour réserver                              |   |
| 17:00   | Disponible de 17:00 à 18:00 ( <u>Plus de détails</u> ) | 1 |
|         | Cliquez ici pour réserver                              |   |
|         |                                                        |   |
| 18:00   | Disponible de\18:00 à 19:00 ( <u>Plus de détails</u> ) |   |
|         | <u>Cliquez ici</u> pour réserver                       | 2 |
| 19:00   | Disponible de 19:00 à 20:00 ( <u>Plus de détails</u> ) | 2 |
|         | Cliquez ici pour réserver                              |   |
|         |                                                        |   |
| 20:00   | Disponible de 20:0≬ à 21:00 ( <u>Plus de détails</u> ) |   |
|         | <u>Cliquez ici</u> pour réserver                       | 2 |
| 21:00   | Disponible de 21:00 à 22:00 ( <u>Plus de détails</u> ) |   |
|         | Cliquez ici pour réserver                              |   |
|         |                                                        | 1 |
| 22:00   | Disponible de 22.00 à 23.00 ( <u>Plus de details</u> ) |   |
|         | <u>Cliquez ici</u> pour réserver                       |   |
| Confirm | ner la réservation                                     |   |
|         |                                                        |   |
|         |                                                        |   |
|         |                                                        |   |

Appuyez sur « Cliquez ici » puis sur « Confirmer la réservation ».

La fenêtre suivante s'affiche :

| Réservation: Consultation des disponibilités                                                                         |
|----------------------------------------------------------------------------------------------------|
| Contrat - Terrain de tennis Emilie-Gamelin # 2                                                                       |
| 1. Seuls les résidants de la ville de La Prairie peuvent utiliser les terrains de tennis.                            |
| 2. Des plages horaires sont réservées en priorité pour les cours de tennis offerts par la ville.                     |
| 3. Les cours de tennis privés sont interdits.                                                                        |
| 4. Un terrain de tennis peut être réservé pour une plage horaire maximum d'une heure de jeu, en simple ou en double. |
| 5. Les réservations se font aux heures précises seulement, par exemple de 10 h à 11 h.                               |
| 6. Toute personne qui arrive 15 minutes en retard perd sa réservation.                                               |
| 7. Les joueurs doivent avoir une copie de la confirmation de leur réservation.                                       |
| Le client reconnaît avoir lu et compris les termes et conditions précédents et les accepte.                          |
| Confirmer la réservation                                                                                             |
|                                                                                                    |

Prendre connaissance des clauses du contrat, cochez le consentement et appuyez sur « Confirmer la réservation ».

Vérifier si tout est conforme à votre demande. Si ce n'est pas exact, appuyez sur « Annuler » et refaire la réservation. Si tout est conforme, « Passer à la caisse » pour confirmer ou faire une nouvelle réservation.

|             | /            |                                                                               |                    |              |         |
|-------------|--------------|-------------------------------------------------------------------------------|--------------------|--------------|---------|
| Réser       | vation       |                                                                               |                    |              |         |
|             | Quantité     | Article                                                                       |                    | Prix         | Montant |
| Annuler     | 1            | Terrain de tennis Émilie-Gamelin # 2<br>- mercredi le 17 avril, 15:00 à 16:00 | Résidents : 0      | .00 \$       | 0.00 \$ |
|             |              |                                                                               |                    |              |         |
|             |              |                                                                               | /                  | Sous-total:  | 0.00 \$ |
|             |              |                                                                               | /                  | tvq (9.975%) | 0.00 \$ |
|             |              |                                                                               |                    | tps (5.000%) | 0.00 \$ |
|             |              |                                                                               |                    | Total        | 0.00 \$ |
| Commentaire | ou question? |                                                                               | /                  |              |         |
|             |              |                                                                               |                    |              |         |
|             |              | Confirmer et ajouter une autre réservation                                    | Passer à la caisse |              |         |

Appuyer sur « Passer à la caisse » pour finaliser votre réservation.

La fenêtre suivante apparaît :

| Paiement                 |  |
|--------------------------|--|
| Sera facturé à votre nom |  |
| votre adresse            |  |
|                          |  |
| Modifier cette adresse   |  |
|                          |  |
|                          |  |
| Confirmer la réservation |  |
|                          |  |
| C Pare                   |  |

Appuyer sur confirmer et la fenêtre suivante apparaît :

| Transaction terminée                                                                                         |                                               |  |
|----------------------------------------------------------------------------------------------------|-----------------------------------------------|--|
| Résultat<br>Votre commande a été effectuée avec succès.<br>Une copie de votre facture vous a été envoyée par | Facture 35565 créée avec succès.<br>courriel. |  |
|                                                                                                    | Retour à l'accueil                            |  |

## Annulation d'une réservation

- Pour annuler une réservation, faites parvenir un courriel à l'adresse loisirs@ville.laprairie.qc.ca en indiquant votre nom, le nom et le numéro du terrain ainsi que la date et l'heure de la réservation.
- Pour annuler une réservation effectuée pour la fin de semaine (après 17 h le vendredi jusqu'au dimanche 22 h), la demande d'annulation doit nous parvenir au plus tard le vendredi, avant 16 h, afin qu'elle soit traitée et que le terrain redevienne accessible pour d'autres joueurs.

# En aucun temps vous n'aurez à effectuer un paiement quelconque sur le site de réservation.